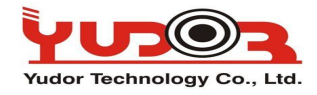

Jak aktualizować kamery IP Yudora!?

Kamery Yudora aktualizuje się tylko i wyłącznie przez przeglądarkę IE/Firefox/Chrome.

Firmware zalecamy aktualizować, często są wprowadzane nowe funkcjonalności do działania w kamerach.

Wystarczą 4 proste kroki do aktualizacji firmware:

Krok.1 Połącz się z kamerą poprzez IE, wpisując jej adres IP

Krok.2 Wejdź do strony ustawień kamery klikając na ikonkę:

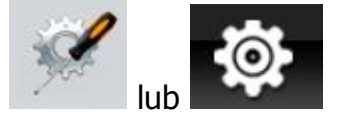

Krok.3 Wejdz do okna Aktualizacja systemy wybierając opcje:

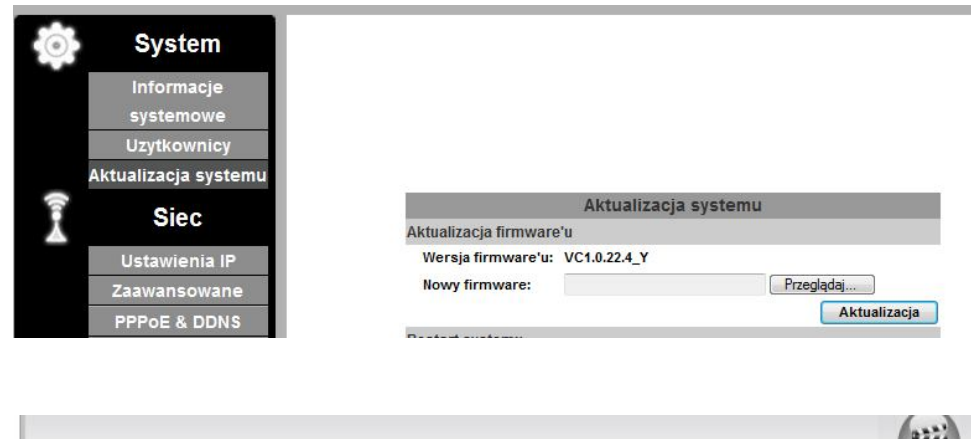

Lub

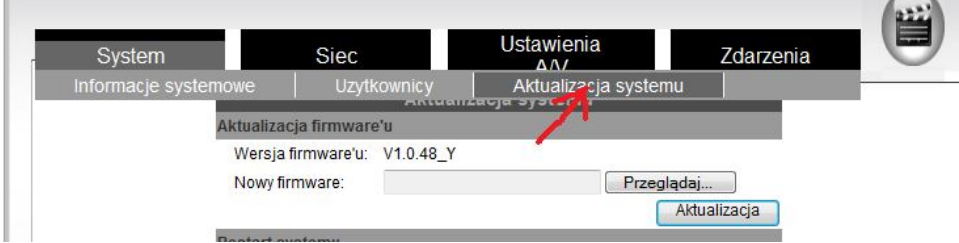

**Krok. 3** Wybierz plik aktualizacji **(rozszerzenie \*.bin)** klikając przycisk "Przeglądaj", po wybraniu odpowiedniego pliku aktualizacji – kliknij "Aktualizacja"!

**Krok.4** Podczas aktualizacji NIE WYŁĄCZAJ KOMPUTERA, NIE ODŁĄCZAJ SIECI, NIE WYŁĄCZAJ PRZEGLĄDARKI. Czasami przeglądarka może nic nie pokazać przez minutę, a następnie pokazać proces aktualizacji. Poprawny proces aktualizacji wygląda tak:

New firmware download OK! It is strongly recommended to stop any unnecessary jobs while updating firmware. Please be patient and the updating process may take a long time.

| - | - | <br>_ | <br> | <br>_ | _ | _ | _ | _ | _ | <br> | <br>_ | _ | <br> |
|---|---|-------|------|-------|---|---|---|---|---|------|-------|---|------|
|   | _ |       |      |       |   |   |   |   |   |      |       |   |      |
|   |   |       |      |       |   |   |   |   |   |      |       |   |      |
|   |   |       |      |       |   |   |   |   |   |      |       |   |      |

Writing Progress:10%

Po zakończonej aktualizacji kamera uruchomi się ponownie.

GOTOWE!